×

# Importância Tipo de Serviço

Esta funcionalidade tem como objetivo manter ou atualizar a importância de um tipo de serviço, para a priorização de ordem de serviços na programação automática. Para acessar a opção via **Menu de Sistema**, informe o caminho: **GSAN > Atendimento ao Público > Ordem de Serviço** > **Importância Tipo de Serviço**.

Feito isso, o sistema acessa a tela de filtro abaixo:

### Observação

Informamos que os dados exibidos nas telas a seguir são fictícios, e não retratam informações de clientes.

| Filtrar Importância Tipo de S                                 | Serviço                        |
|---------------------------------------------------------------|--------------------------------|
| Para filtrar o(c) tipo(c) do convico, informo                 |                                |
| Código do Tipo de Serviço; miorine                            | Atualizar                      |
| Descrição do Tipo de Serviço:                                 |                                |
| Abreviatura do Tipo de Serviço:                               |                                |
| Subaruno:                                                     |                                |
| Valor do Servico:                                             |                                |
| Indicador de Pavimento de Rua:*                               | Sim Não Todos                  |
| Indicador de Pavimento de                                     |                                |
| Calçada:*<br>Indicador de Quantidade de                       |                                |
| Economias:*                                                   | Sim 🔾 Não 💿 Todos              |
| Indicador Atualização do Comercial:                           | <b>T</b>                       |
| Indicador Serviço Terceirizado:*                              | ◯ Sim ◯ Não . Todos            |
| Infração:*                                                    | ◯ Sim ◯ Não . Todos            |
| Indicativo de Vistoria:*                                      | ◯ Sim ◯ Não . Todos            |
| Código do Tipo de Serviço:*                                   | Operacional O Comercial  Todos |
| Tempo Médio de Execução:                                      | a                              |
| Tipo de Débito:                                               | R                              |
| (                                                             | <u> </u>                       |
| Tipo de Crédito:                                              | <b>T</b>                       |
| Prioridade do Serviço:                                        | •                              |
| Perfil do Tipo de Servico:                                    | R                              |
|                                                               | 9                              |
| Tipo de Servico de Referência:                                | R                              |
| (                                                             | 9                              |
| Indicador de Liberação para<br>Empresa de Cobranca Gerar OS:* | ◯ Sim ◯ Não                    |
| Indicador para Gerar OS de<br>Inspeção por Anormalidade:*     | ◯ Sim ◯ Não                    |
| Indicador de Programação<br>Automática:*                      | ◯ Sim ◯ Não                    |
| Indicador de Atividade única:*                                | ◯ Sim ◯ Não . Todos            |
| Indicador de encerramento<br>automático do RA no encerramento | ◯ Sim ◯ Não . Todos            |
| de sua última/única OS pendente:*                             |                                |
| malcauor de 030.                                              |                                |
| Atividade do Tipo de Serviço:                                 |                                |
|                                                               | <b>A</b>                       |
| Kemover                                                       | Descrição das Atividades       |
| Г                                                             |                                |
| Materiais do Tipo de Serviço:                                 |                                |
| Demour                                                        | Sector in the Material         |
| Remover                                                       | Descrição dos Materiais        |
| Limpar                                                        | Filtrar                        |

Para o **GSANAS**, o tipo de serviço que será executado tem um peso na decisão da priorização das ordens de serviço na programação automática. Desse modo, é incluída uma importância no cadastro dos tipos de serviços, que varia conforme o peso que cada tipo de serviço representa para a empresa.

Dito isso, temos acima uma tela de filtro com os dados de pesquisa. Preencha os campos

obrigatórios, sinalizados por um asterisco vermelho e clique em **Filtrar**. Para detalhes sobre o preenchimento dos campos, clique **AQUI**.

Atenção: para o GSANAS, selecione Sim no campo Indicador de Programação Automática, para que o filtro traga tipos de serviço com indicador de programação automática. Após a execução do filtro, o sistema irá apresentar a tela Manter Importância Tipo de Serviço, com a relação dos tipos de serviço pesquisados. O sistema irá para a tela Manter Importância Tipo de Serviço, com a relação dos tipos de serviço pesquisados, quando o campo (check-box) Atualizar estiver desmarcado, ou quando a quantidade de registros selecionados na pesquisa for maior que 1:

| <u>Todos</u> | Código | Descrição    | Cód.Serviço 1<br>Tipo | Tempo<br>Médio | Ind.Atualização<br>Comercial   | Grau de<br>Importânci |
|--------------|--------|--------------|-----------------------|----------------|--------------------------------|-----------------------|
|              | 1034   | TESTE GSANAS | Comercial             | 2              | Sim, no momento da<br>execução | 1 •                   |
|              | 1031   | TESTE JEFF   | Operacional           | 150            | Sim, no momento da<br>execução | 2 🔻                   |
|              |        |              |                       |                |                                | ×                     |

Acima, o sistema exibe a tela resultante do filtro, baseado nos parâmetros informados. Selecione o tipo de serviço que deseja atualizar, ou **Todos**, clicando no checkbox correspondente. O campo *Grau de Importância* é essencial para o acompanhamento em campo das ordens de serviço do **GSANAS**, pois define a prioridade do tipo de serviço, em uma escala de 1 a 4. Caso queira atualizá-lo, selecione uma das opções disponibilizadas pelo sistema. O grau de importância 1, por exemplo, tem **menos** importância que o grau 2, que por sua vez tem **menos** importância que o grau 3, e assim, sucessivamente. Em seguida, clique no botão **Atualizar**.

Para imprimir o relatório com os tipos de serviço cadastrados clique em 🧼. Feito isso, o sistema visualiza o relatório, conforme modelo AQUI.

Last update: 16/11/2018 17:38 ajuda:importancia\_tipo\_de\_servico https://www.gsan.com.br/doku.php?id=ajuda:importancia\_tipo\_de\_servico

### Tela de Sucesso

| Sucesso                                                     |                                              |
|-------------------------------------------------------------|----------------------------------------------|
| Tipo de Serviço de código 1034,1031 atualizado com sucesso. |                                              |
| Menu Principal                                              | Realizar outra Manutenção de Tipo de Servico |

## Relatório Tipos de Serviço

|                                                                        |                                                                          | Tipos de Servi                                                                                                    | ço Cadastrados                                                                |                                                                 | 27/10/2017<br>17:00:39                                                  |
|------------------------------------------------------------------------|--------------------------------------------------------------------------|----------------------------------------------------------------------------------------------------|-------------------------------------------------------------------------------|-----------------------------------------------------------------|-------------------------------------------------------------------------|
| Sódigo Tipo<br>Valor do So<br>End. Servio<br>Cipo de Dél<br>Perfil Tip | o Serviço:<br>erviço: a<br>ço Terceirizado: Todos<br>bito:<br>o Serviço: | Descrição:<br>Ind. Pavimento Rua: Sim Ind.<br>Indicativo de Vistoria: Todos<br>Tipo de Crédito:<br>Tipo de Serviço Referência: | Abreviatura:<br>Pavimento Calçada: Todos In<br>Cód. Tipo Ser<br>Ind. Atividad | d. Atualização Comerc<br>viço:<br>Prior. do s<br>e Única: Todos | Subgrupo:<br>ial;<br>Tempo Médio: a<br>serviço:<br>Indicador Uso: Todos |
|                                                                        | Descrição                                                                |                                                                                                    | Código Tipo de Serviço                                                        | Tempo Médio                                                     | Ind. Atualização Comercial                                              |
| Codigo                                                                 |                                                                          |                                                                                                    | Comercial                                                                     | 2                                                               | Sim, no momento da execução                                             |
| 1034                                                                   | TESTE GSANAS                                                             |                                                                                                    |                                                                               |                                                                 |                                                                         |
| 1034<br>1031                                                           | TESTE GSANAS<br>TESTE JEFF                                               |                                                                                                    | Operacional                                                                   | 150                                                             | Sim, no momento da execução                                             |

### **Preenchimento dos Campos**

| Campo                           | Orientações para Preenchimento                                                                |
|---------------------------------|-----------------------------------------------------------------------------------------------|
| Código do Tipo de Serviço       | Informe o cóigo do tipo de serviço que deseja atualizar, com até 4<br>dígitos.                |
| Descrição do Tipo de Serviço    | Informe por extenso a descrição do tipo de serviço.                                           |
| Abreviatura do Tipo de Serviço. | Informe a descrição abreviada do tipo de serviço que deseja<br>cadastrar. Campo alfanumérico. |
| Subgrupo                        | Selecione uma das opções disponibilizadas pelo sistema.                                       |
| Valor do Serviço                | Informe o intervalo do valor do serviço que deseja filtrar.                                   |
| Indicador de Pavimento de Rua   | Selecione uma das opções: Sim, Não ou Todos.                                                  |

| Campo                                                       | Orientações para Preenchimento                                                                                                    |
|-------------------------------------------------------------|----------------------------------------------------------------------------------------------------|
| Indicador de Pavimento de<br>Calçada                        | Selecione uma das opções: Sim, Não ou Todos.                                                                                                    |
| Indicador de Quantidade de<br>Economia                      | Selecione uma das opções: Sim, Não ou Todos.                                                                                                    |
| Indicador Atualização do<br>Comercial:                      | Selecione uma das opções disponibilizadas pelo sistema.                                                                                                    |
| Indicador Serviço Terceirizado                              | Campo obrigatório - Selecione uma das opções: Sim, Não ou Todos.                                                                                                    |
| Indicador de Fiscalização de<br>Infração                    | Selecione uma das opções: <i>Sim, Não</i> ou <i>Todos</i> .                                                                                                    |
| Indicador de Vistoria                                       | Selecione uma das opções: Sim, Não ou Todos.                                                                                                    |
| Código do Tipo de Serviço                                   | Selecione uma das opções: Operacional, Comercial ou Todos.                                                                                                    |
| Tempo Médio de Execução                                     | Informe o intervalo do tempo médio em minutos para execução do serviço que deseja filtrar.                                                                                                    |
|                                                             | Informe o código do tipo de débito, ou clique no botão 🕵 para selecionar o tipo desejado. A descrição do tipo será exibida no campo ao lado.                                                                                                   |
| Tipo de Débito                                              | Para apagar o conteúdo do campo, clique no botão 📎 ao lado<br>campo em exibição.<br>Este campo será desabilitado quando o campo <i>Tipo de Crédito</i> for<br>informado.                                                                       |
| Tipo de Crédito                                             | Selecione uma das opções disponibilizadas pelo sistema.<br>Este campo será desabilitado quando o campo <i>Tipo de Débito</i> for<br>informado.                                                                                                 |
| Prioridade de Serviço                                       | Selecione uma das opções disponibilizadas pelo sistema.                                                                                                    |
| Perfil do Tipo de Serviço                                   | Informe o código do perfil do tipo de serviço, ou clique no botão 🗣<br>para selecionar o perfil do tipo desejado. A descrição do perfil do<br>tipo será exibida no campo ao lado.                                                              |
|                                                             | Para apagar o conteúdo do campo, clique no botão 📎 ao lado<br>campo em exibição.<br>É possível adicionar um ou mais perfis de tipo de serviço, clicando<br>no botão Adicionar.                                                                 |
|                                                             | Informe o código do tipo de serviço referência, ou clique no botão                                                                                                    |
| Tipo de Serviço de Referência                               | para selecionar o tipo de serviço referência desejado. A descrição do tipo será exibida no campo ao lado.                                                                                                    |
|                                                             | Para apagar o conteúdo do campo, clique no botão َ ao lado campo em exibição.                                                                                                    |
| Indicador de Liberação Para<br>Empresa de Cobrança Gerar OS | Selecione uma das opções: <i>Sim</i> ou <i>Não</i> .                                                                                                    |
| Indicador Gerar OS Inspeção<br>Anormalidade                 | Selecione uma das opções: <i>Sim</i> ou <i>Não</i> .                                                                                                    |
| Indicador de Programação<br>Automática                      | Selecione uma das opções: <i>Sim</i> indica que o tipo de serviço entra<br>para programação automática, caso contrário, informe a opção<br><i>Não</i> .<br>Não há associação com o indicador de obrigatoriedade de<br>informação da atividade. |
| Indicador de Atividade Única                                | Selecione uma das opções: <i>Sim, Não</i> ou <i>Todos</i> .                                                                                                    |

| Campo                                                                                               | Orientações para Preenchimento                                                                                                    |  |
|----------------------------------------------------------------------------------------------------|----------------------------------------------------------------------------------------------------|--|
| Indicador de Encerramento<br>Automático do RA no<br>Encerramento de sua<br>Última/Única OS Pendente | Selecione uma das opções: <i>Sim, Não</i> ou <i>Todos</i> .                                                                                                    |  |
| Indicador de Uso                                                                                    | Selecione uma das opções: Ativo, Inativo ou Todos.                                                                                                    |  |
| Atividades do Tipo de Serviço                                                                       | Podem ser incluídas várias atividades do tipo de serviço. Clique no<br>botão Adicionar e será exibida uma tela popup, informe a<br>atividade e a ordem de execução e, em seguida, clique no botão<br>Inserir para inserção do item desejado.<br>O sistema também permite remover uma atividade do tipo de<br>serviço já cadastrada, para isto, clique no botão 30 ao lado do<br>item desejado.      |  |
| Materiais do Tipo de Serviço                                                                        | Podem ser incluídos vários materiais do tipo de serviço. Clique no<br>botão <u>Adicionar</u> e será exibida uma tela popup, informe o material<br>e a quantidade padrão e, em seguida, clique no botão <u>Inserir</u><br>para inserção do item desejado.<br>O sistema também permite remover um material do tipo de serviço<br>já cadastrada, para isto, clique no botão <u>O</u> do item desejado. |  |

## Funcionalidade dos Botões

| Botão         | Descrição da Funcionalidade                                                                                                    |
|---------------|----------------------------------------------------------------------------------------------------|
| R             | Utilize este botão para consultar um dado na base de dados.                                                                                                    |
| 8             | Utilize este botão para apagar o conteúdo do campo em exibição.                                                                                                    |
| Limpar        | Utilize este botão para limpar o conteúdo dos campos na tela.                                                                                                    |
| Filtrar       | Utilize este botão para comandar a execução do filtro com base nos parâmetros informados.                                                                          |
| Voltar Filtro | Utilize este botão para retornar à tela de filtro.                                                                                                    |
| Voltar        | Utilize este botão para voltar à tela anterior.                                                                                                    |
| I             | Utilize este botão para gerar o relatório dos tipos de serviços cadastrados.                                                                                       |
| Inserir       | Utilize este botão para comandar a inserção de itens:<br>Atividades do Tipo de Serviço,<br>Materiais do Tipo de Serviço, e<br>Motivo do Encerramento.              |
| 8             | Utilize este botão para remover um item das bases de dados, referentes à Atividades<br>do Tipo de Serviço, Materiais do Tipo de Serviço, e Motivo do Encerramento. |
| Atualizar     | Utilize este botão para solicitar ao sistema a atualização do tipo de serviço.                                                                                     |

### Referências

#### Manter Tipo de Serviço

#### **Informar Calibragem**

#### Programação Automática do Roteiro para Acompanhamento das OS

Mobilidade

Manual do Sistema de Acompanhamento de Ordens de Serviços

Proposta Nº: 20170323038 - Implantação do GSANAS

### **Termos Principais**

**Ordem de Serviço** 

### Vídeos

Importância do Tipo de Serviço

Clique aqui para retornar ao Menu Principal do GSAN

×

From: https://www.gsan.com.br/ - Base de Conhecimento de Gestão Comercial de Saneamento

Permanent link: https://www.gsan.com.br/doku.php?id=ajuda:importancia\_tipo\_de\_servico

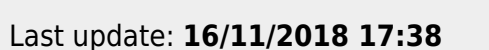

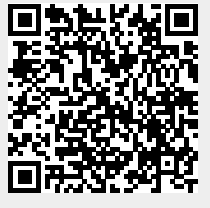